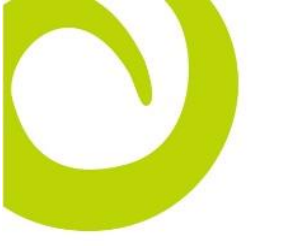

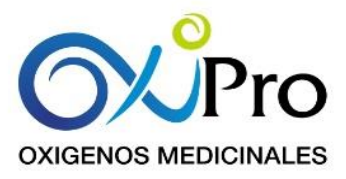

| PLATAFORMA -  | CRM WEB – VT7                                                                     |
|---------------|-----------------------------------------------------------------------------------|
| MODULO        |                                                                                   |
| TIPO DE       | Modificar Interfaz                                                                |
| REQUERIMIENTO |                                                                                   |
| OBJETIVO      | Cambiar la firma de visitas en sede                                               |
| ENTRADA       | Orden de servicio lista para procesar desde el CRM Web en una sede y con          |
|               | papelería manual es decir el procesamiento se hace después de existir un          |
|               | documento de visita firmado manualmente y no hay posibilidad que el paciente y/o  |
| 0.41.15.4     | acudiente firme la visita de manera digital.                                      |
| SALIDA        | Optimizado el procesamiento de visitas con soporte manual en sedes.               |
|               | AJUSTES SOLICITADOS                                                               |
|               | 1. Al iniciar la ventana de procesar la Orden de Servicio se solicita eliminar la |
|               | opción de tipo de firma                                                           |
|               |                                                                                   |
|               |                                                                                   |
|               | Documento                                                                         |
|               | Tipo Firma: [[Selectione] V]                                                      |
|               | Firma esitoza                                                                     |
|               | Manual                                                                            |
|               | Equipar:                                                                          |
|               | CDNCENTRADOR [Seleccione]                                                         |
|               | Desechables:                                                                      |
|               | Recogidas                                                                         |
|               |                                                                                   |
|               | Solc                                                                              |
| DETALLE       | [Factorial]                                                                       |
|               |                                                                                   |
|               |                                                                                   |
|               |                                                                                   |
|               | Guardar Cerrar                                                                    |
|               |                                                                                   |
|               |                                                                                   |
|               |                                                                                   |
|               |                                                                                   |
|               |                                                                                   |
|               |                                                                                   |
|               |                                                                                   |
|               |                                                                                   |
|               |                                                                                   |
|               |                                                                                   |
|               |                                                                                   |
|               |                                                                                   |

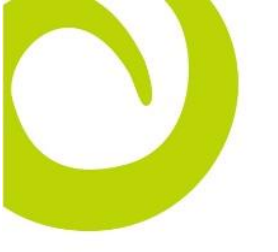

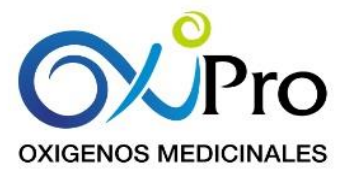

2. Se solicita eliminar el campo de Sede del formulario de procesar ordenes de servicio en Sede, según verificación realizada por Creante indica que este campo no esta cumpliendo con ninguna funcionalidad.

|                           | Documento      |
|---------------------------|----------------|
| Tipo Firma :              | [Seleccione] V |
|                           | [ Seleccione ] |
|                           | Firma exitosa  |
|                           | Manual         |
|                           | Entregas       |
| Equipos:                  |                |
| CONCENTRADOR [Seleccione] |                |
| Desechables:              |                |
|                           | Recogidas      |
|                           | Sede           |
| [ Seleccionar ]           | <b>v</b>       |
|                           |                |

3. La pantalla para procesar ordenes de servicio debe quedar de la siguiente forma:

| Recibos                                                                                                    |  |
|----------------------------------------------------------------------------------------------------|--|
| Entregas                                                                                                    |  |
| Equipos:                                                                                                    |  |
| CONCENTRADOR [Seleccione]                                                                                                    |  |
| Desechables:                                                                                                    |  |
| Recogidas                                                                                                    |  |
|                                                                                                    |  |
|                                                                                                    |  |
|                                                                                                    |  |
|                                                                                                    |  |
| Guardar Cerrar                                                                                                    |  |
| <ol> <li>Se debe continuar procesando todas la ordenes de servicio asociadas a la<br/>visita, si una orden de no es procesada no puede continuarse con el<br/>siguiente paso.</li> </ol> |  |
|                                                                                                    |  |
|                                                                                                    |  |
|                                                                                                    |  |

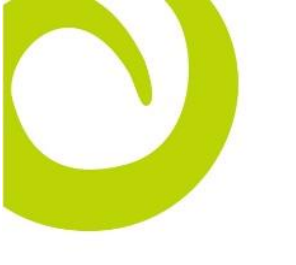

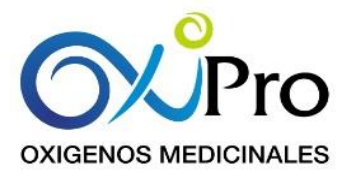

|     | 5. Una vez procesadas todas las ordenes de servicio debe presentar una pantalla para seleccionar el tipo de firma:                                                                                                    |
|-----|----------------------------------------------------------------------------------------------------|
|     | Documento                                                                                                    |
|     | Tipo Firma :       [ Seleccione ]         [ Seleccione ]         Firma exitosa         Manual                                                                                                    |
| 5.1 | <ol> <li>Si se selecciona la Firma Exitosa se debe seguir el proceso normal:         <ul> <li>Se habilita la firma en Tablet</li> <li>Firma solo paciente</li> <li>Se guarda en la visita</li> <li>Se debe regresar a la visita</li> </ul> </li> <li>Se solicita adicionar una acción Enviar Documento:         <ul> <li>Requiere soporte de la visita</li> <li>NO: finaliza procesamiento</li> <li>SI: Dar las opciones (Imprimir, Enviar por WhatsApp, Enviar por MSM)</li> </ul> </li> </ol> |
|     | Correo Electronico<br>SMS<br>WhastApp<br>Enviar                                                                                                    |
| 5.3 | 3. Si se selecciona Firma Manual se debe:                                                                                                    |
|     | <ul> <li>Se debe preguntar de nuevo si se confirma que la firma es manual mediante la pregunta Esta seguro de la firma manual</li> <li>NO: Regresar a seleccionar tipo de Firma</li> <li>SI: Generar documento en PDF en visita sin firma del paciente</li> <li>Se deja de nuevo en la visita y se habilita la opción de firman manual para habilitar la carga del documento físico</li> <li>Se selecciona el archivo y se guarda</li> <li>Regresar a la visita.</li> </ul>                     |